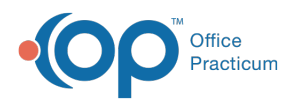

# E-Prescriber Allergy Data: Map to Standard ICD9 Codes

Last Modified on 08/13/2021 4:01 pm EDT

Version 14.19

This window map article points out some of the important aspects of the window you're working with in OP but is not intended to be instructional. To learn about topics related to using this window, see the **Related Articles** section at the bottom of this page.

## About E-Prescriber Allergy Data: Map to Standard ICD-10 Codes

#### Path: Clinical tab > More button (Reference Data group) > Allergy Codes

The E-Prescriber Allergy Data: Map to Standard ICD-10 Codes window lists the Allergies and their corresponding Allergy ID based upon the search criteria. You can select your viewing preference level and determine if the allergy is active.

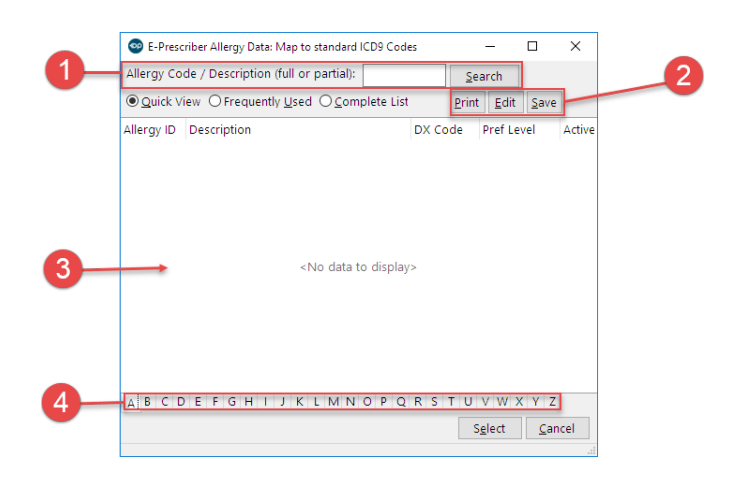

#### E-Prescriber Allergy Data: Map to Standard ICD9 Codes Map

| Number | Section             | Description                                                                                              |
|--------|---------------------|----------------------------------------------------------------------------------------------------|
| 1      | Search<br>Criteria  | Determines the list of displayed allergies in the allergy list.                                          |
| 2      | Function<br>buttons | The function buttons print the displayed allergy list, edit an allergy, or save changes to an allergy.   |
| 3      | Allergy List        | The Allergy list displays the allergies based on the set search criteria.                                |
| 4      | Tabs                | The tabs at the bottom of the window split the allergies alphabetically based on the Description column. |

Version 14.10

## About E-Prescriber Allergy Data: Map to Standard ICD-10 Codes

Path: Utilities Menu > Manage Codes > Allergy Codes (Keyboard Shortcut keys: [Alt][U][C][A])

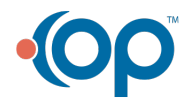

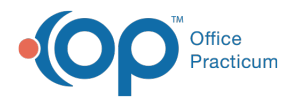

The E-Prescriber Allergy Data: Map to Standard ICD-10 Codes window lists the Allergies and their corresponding Allergy ID based upon the search criteria. You can select your viewing preference level and determine if the allergy is active.

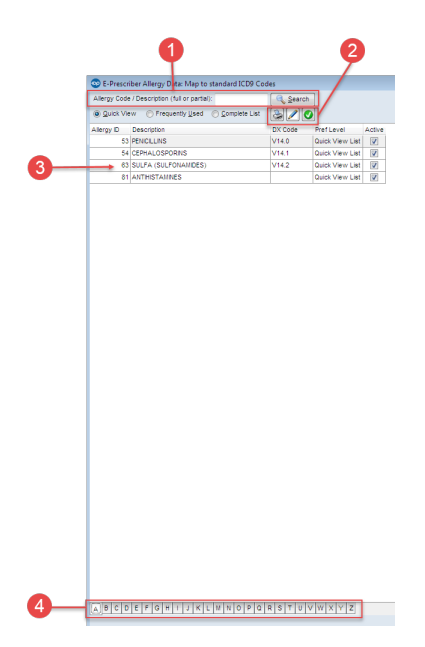

### E-Prescriber Allergy Data: Map to Standard ICD9 Codes Map

| Number | Section             | Description                                                                                              |
|--------|---------------------|----------------------------------------------------------------------------------------------------|
| 1      | Search<br>Criteria  | The Search Criteria decreases the number of displayed allergies in the allergy list.                     |
| 2      | Function<br>buttons | The function buttons print the displayed allergy list, edit an allergy, or save changes to an allergy.   |
| 3      | Allergy List        | The Allergy list displays the allergies based on the set search criteria.                                |
| 4      | Tabs                | The tabs at the bottom of the window split the allergies alphabetically based on the Description column. |

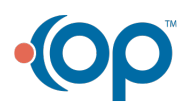